## **Payout** Client integration manual

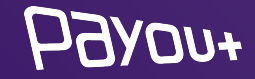

## About us

Payout is a licensed payment institution in the EU, established in 2016 to meet the most demanding requirements of e-commerce clients. Payout offers software aimed at processing a large number of transactions, in an automated way, with an emphasis on developing functionality according to the client's current needs. **Payout software is an infinitely expandable solution to support your growth and streamline operations.** Any payment. Any channel. Anytime. In any quantity.

Payout fills an important role in FinTech customer-to-client transaction processing. **With the help of intelligent tools, we keep the level of fraudulent transactions to zero.** In 2020, Payout was the first payment institution in the country to expand its service portfolio with **"PSD2 services"**.

Behind the quality of our product is a team of specialists and IT enthusiasts who keep up with the technological visions of the future.

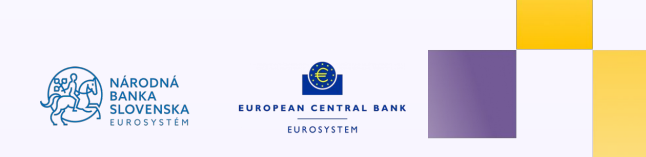

## **WooCommerce** integration

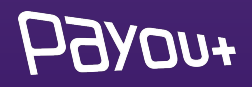

#### You need to log in to:

### app.payout.one 🍧

After the first login, the system requires two-factor authentication to be set up. The system automatically redirects you to set up two-factor authentication.

| E-mail                                                                             |
|------------------------------------------------------------------------------------|
| Password                                                                           |
| Forgot password?                                                                   |
| Log In                                                                             |
| 📧 English 👻                                                                        |
| Safety recommendations:                                                            |
| $\checkmark$ The address bar starts with https://app.payout.one                    |
| $\checkmark$ Do not click on Payout banking links in e-mails                       |
| In case of loss or theft of authentication data, contact us at support@payout.one. |
| Don't have an account? Sign Up                                                     |

### HOARDA+

### activation of Payout Payment Account

#### **2-factor authorization settings:**

#### Two-step authentication

Securing your account and signing payments using an authentication factor.

| Status            | ✓ Enabled           |
|-------------------|---------------------|
| Туре:             | ✓ Authenticator SMS |
| Current password: |                     |
|                   | Confirm             |

Select the authentication method from the dropdown menu:

- ♦ SMS
- Authenticator

| Two-step authentication<br>Securing your account and signing payments using an authentication factor. |               |  |  |  |  |
|----------------------------------------------------------------------------------------------------|---------------|--|--|--|--|
| Status                                                                                                | ✓ Enabled     |  |  |  |  |
| Туре:                                                                                                 | Authenticator |  |  |  |  |
| Current password:                                                                                     | •••••         |  |  |  |  |
|                                                                                                    | Confirm       |  |  |  |  |

Enter your current password and click "Confirm".

On the next screen, enter the SMS code or scan the QR code into the authentication app.

### HOARDA+

### activation of Payout payment account

## **WooCommerce** plugin Payout

| Ç        | Why GitHub? ~ Team Enterpri                                                                                    | ise Explore∨ Marketplace Pr                           | ricing ~                                        | Search    | Sign in Sign up                              |                                      |                                   |
|----------|----------------------------------------------------------------------------------------------------|-------------------------------------------------------|-------------------------------------------------|-----------|----------------------------------------------|--------------------------------------|-----------------------------------|
| 🖟 payout | -one / payout_woocommerce                                                                                      | Public                                                |                                                 |           | ① Notifications ☆ Star 2 약 Fork 2            |                                      | Plugin 🕤                          |
| <> Code  | ⊙ Issues <sup>0</sup> <sup>4</sup> b Pull requests 4                                                           | $\bigtriangledown$ Discussions ${}$ ${}$ ${}$ Actions | 🖽 Projects 🖽 Wiki 🕕 Security 🗠                  | ∠ Insight | S                                            |                                      |                                   |
|          | الا معند المعند المعند المعند المعند المعند المعند المعند المعند المعند المعند المعند المعند المعند المعند الم | tags                                                  | Go to file                                      | Code -    | About                                        |                                      |                                   |
|          | SeducoDigital and Lukáš 1.0.15 (#1                                                                             | 2)                                                    | Clone                                           | 0         | No description, website, or topics provided. |                                      | Download the plugin               |
|          | github                                                                                                    | GitHub Actions - release drafter                      | https://github.com/payout-one/payout_w          | C         | C Readme                                     |                                      |                                   |
|          | languages Udpate 1.0.13 (#7) Use Git or ch                                                                     |                                                       | Use Git or checkout with SVN using the web URL. | URL.      |                                              | You need to click on the green "Code |                                   |
|          | lib/Payout                                                                                                    | 1.0.14 (#11)                                          | [4] Onen with Cittlet Decision                  |           | Releases 12                                  |                                      |                                   |
|          | 🗅 .gitattributes                                                                                               | Initial commit                                        |                                                 | on 16 Aug |                                              | button.                              |                                   |
|          | 🗅 .gitignore                                                                                                   | Conditon fix (#5)                                     | Download ZIP                                    |           | + 11 releases                                |                                      | Download the plugin in zin format |
|          | payout-gateway.php                                                                                             | 1.0.15 (#12)                                          | 4 month                                         | hs ago    |                                              |                                      | Download the plugin in zip format |
|          | 🗅 readme.txt                                                                                                   | 1.0.15 (#12)                                          | 4 month                                         | hs ago    | Packages                                     |                                      | from the URL.                     |
|          | readme.txt                                                                                                    |                                                       |                                                 |           | No packages published                        |                                      |                                   |

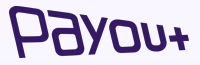

In your wordpress eshop admin interface, go to the Plugins menu and click on "Add New Plugin"

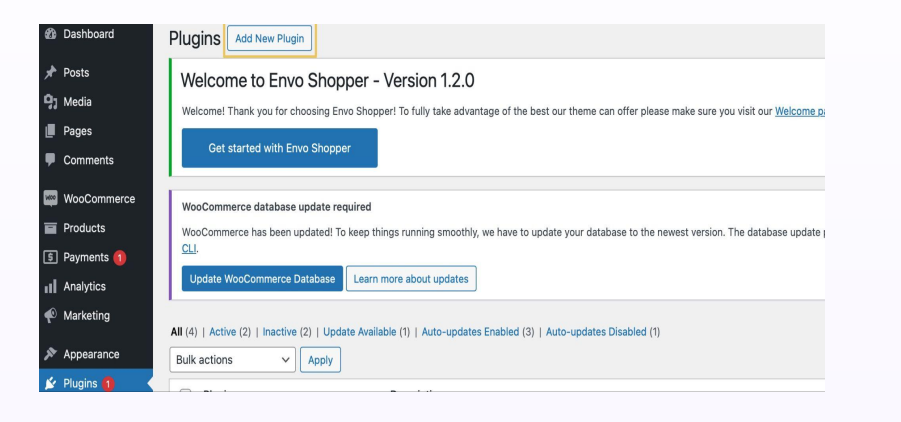

installing

The system will redirect you to the next screen. **Click on "Upload plugin"** 

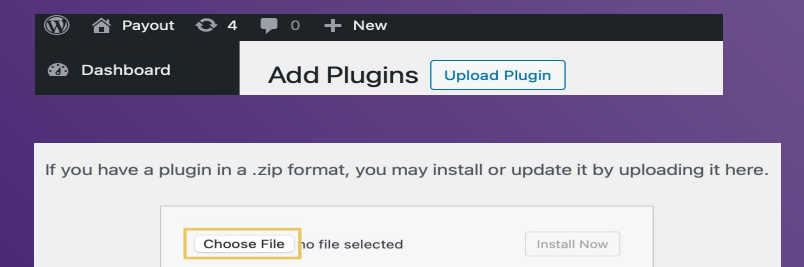

Click on **"Select File"** - select the downloaded zip -(The system will not take another file format).

Click on "Install Now".

### the WooCommerce plugin

### WooCommerce plugin configuration

Click on the Woocommerce/Settings menu and select the Payments tab. The payment gateway installed in your payment methods list will be displayed (List of payment methods you provide on your store).

|               | Method                               | Enabled | Description                                                                                    |               | Manage                            |
|---------------|--------------------------------------|---------|------------------------------------------------------------------------------------------------|---------------|-----------------------------------|
| = ^ ~         | WooPayments VISA 👥 🔤 G Pay & Pay     |         | Payments made simple — including WooPay, a new express checkout feature.                       | Install       |                                   |
|               |                                      |         | By using WooPayments you agree to the Terms of Service (including WooPay                       |               | Select the <b>Payout plugin</b> , |
|               |                                      |         | merchant terms) and Privacy Policy.                                                            |               | enable it and click the           |
| = ^ ~         | Direct bank transfer                 |         | Take payments in person via BACS. More commonly known as direct bank/wire<br>transfer.         | Finish set up | "Manage" button.                  |
| - ~ ~         | Check payments                       |         | Take payments in person via checks. This offline gateway can also be useful to test purchases. | Finish set up |                                   |
| = ^ ~         | Cash on delivery                     |         | Have your customers pay with cash (or by other means) upon delivery.                           | Finish set up | The configuration of the          |
| ~ ~           | Payout – Payout - platobné metódy    |         | Payout gateway integration.                                                                    | Manage        | Payout plugin itself will be      |
|               |                                      |         | api=payout_gateway                                                                             |               | displayed and needs to be         |
| Discover othe | er payment providers 🕜 🛛 🗶 🚺 & more. |         |                                                                                                |               | configured                        |

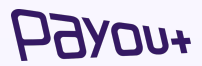

#### Payout gateway integration.

Notification URL: https://testshop.payout.tech/wordpress-5.9.3/?wc-api=payout\_gateway

| Gateway allow        |   | ✓ Allow gateway                                                                                                    |
|----------------------|---|----------------------------------------------------------------------------------------------------|
| Payment method       |   | Payout                                                                                                    |
| Language             | 0 | sk                                                                                                    |
| Gateway name         | 0 | Payout - platobné metódy                                                                                                    |
| Status               |   | Test 🗸                                                                                                    |
| Client ID            | 0 |                                                                                                    |
| Client Secret        | 0 |                                                                                                    |
| Description          | 0 | Payout payment gateway                                                                                                    |
|                      |   |                                                                                                    |
| Instructions         | 0 | Payout payment gateway                                                                                                    |
| Debug                |   | ✓ Allow                                                                                                    |
| Send idempotency key |   | Allow                                                                                                    |
|                      |   | Disclaimer: If it's allowed, order id is used as unique key to block creating multiple checkouts with same a<br>mount will be used for payment. |
| Save changes         |   |                                                                                                    |

- Notification URL check the notification URL against the domain of your store. COPY THE URL.
- **\*** Enable gateway check the box
- Gateway Name enter "Gateway Payout"
- Status select "PRODUCTION" from the dropdown menu
- Client ID the value from the Key field. After
   logging into the Payout payment account,
   generate an API key and add its value to the Client
   ID field. See SLIDE Generating API Keys
- Client secret the value from the Secret field specified when generating the API key in the Payout payment account. See SLIDE Generating API Keys

### configuration of WooCommerce plugin

### API keys generating

| PAYMENT ACCOUNT<br>PAYOUT                      |   | API Keys |            |             |            | C Generate a new key |
|------------------------------------------------|---|----------|------------|-------------|------------|----------------------|
| 🚍 Capri, s.r.o.                                | ~ | KEY ID   | PUBLIC KEY | ACTIVE NAME | NOTIFY URL |                      |
| Balance                                        |   |          |            |             |            |                      |
| Accounting                                     | ~ |          |            |             |            |                      |
| ≓ Ledger                                       | ~ |          |            |             |            |                      |
| Customers                                      |   |          |            |             |            |                      |
| 1 Imports                                      | ~ |          |            |             |            |                      |
| Documents                                      |   |          |            |             |            |                      |
|                                                |   |          |            |             |            |                      |
| 🚔 Settings                                     | ^ |          |            |             |            |                      |
| Account                                        |   |          |            |             |            |                      |
| Team                                           |   |          |            |             |            |                      |
| API Keys                                       |   |          |            |             |            |                      |
| Payment methods<br>Application<br>Integrations |   |          |            |             |            |                      |
| Notifications                                  |   |          |            |             |            |                      |

#### Generate new key

Click on Settings - API Keys, a screen will appear - click on "Generate new key".

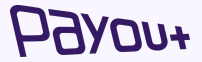

### Activation of logs

Log activation in **Plugins/Settings (Payout payment** gateway).

| _     |  |
|-------|--|
| <br>_ |  |

In the settings, tick the checkbox next to Error logging mode and save.

Logs can be viewed (copied) in WooCommerce/Status/Logs.

| 91 Media    |                                                                                                    |
|-------------|----------------------------------------------------------------------------------------------------|
| 📕 Pages     | WooCommerce database update required                                                                                                    |
| Comments    | WooCommerce has been updated! To keep things running smoothly, we have to update your database to the newest version. The database update process runs in the background and may take a little |
| WooCommerce | WP CLL                                                                                                    |
| Home 🙆      | Update WooCommerce Database Learn more about updates                                                                                                    |
| Orders      |                                                                                                    |
| Customers   |                                                                                                    |
| Reports     | System status 1 bls Log Scheduled Actions                                                                                                    |
| Settings    |                                                                                                    |
| Status      | Welcome to Envo Shopper - Version 1.2.0                                                                                                    |
| Extensions  | Welcome! Thank you for choosing Envo Shopper! To fully take advantage of the best our theme can offer please make sure you visit our Welcome page                                              |
|             |                                                                                                    |

| Gateway allow        |   | ✓ Allow gateway                                                                                                    |
|----------------------|---|----------------------------------------------------------------------------------------------------|
| Payment method       |   | Payout                                                                                                    |
| Language             | Θ | sk                                                                                                    |
| Gateway name         | 0 | Payout - platobné metódy                                                                                                    |
| Status               |   | Test                                                                                                    |
| Client ID            | 0 |                                                                                                    |
| Client Secret        | 0 |                                                                                                    |
| Description          | 0 | Payout payment gateway                                                                                                    |
|                      |   |                                                                                                    |
| Instructions         | 0 | Payout payment gateway                                                                                                    |
| Debug                |   | ✓ Allow                                                                                                    |
| Send idempotency key | C | Allow                                                                                                    |
|                      |   | Disclaimer: If it's allowed, order id is used as unique key to block creating multiple checkouts with sa<br>amount will be used for payment. |

HOARDA+

## **Shoptet** integration

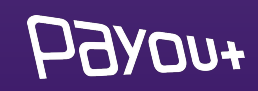

## Payout plugin in Shoptet

### Payout

#### ★★★★★ 0 hodnotenie

#### Čo doplnok umožní?

- Kompletné prepojenie s platobnou bránou Payout
- Transakcie procesované službou Payout sú pripísané na váš účet okamžite
- Online elektronické overenie v priebehu pár minút
- Široké portfólio platobných metód vrátane platby kartou, Google Pay, Apple Pay a hlavných bankových tlačidiel
- Rôzne meny, rôzne jazykové mutácie
- Flexibilita plnenia požiadaviek klienta
- Automatické účtovníctvo

Jednoduchý a rýchly online platobný proces, široká ponuka platobných metód a prepracované platobné funkcie pre náročnejšie e-shopy - to všetko sa skrýva v platobnej bráne Payout.

Základné vlastnosti Payout

Pavout ie licencovaná platobná inštitúcia. ktorá vznikla s cieľom splniť naináročneišie

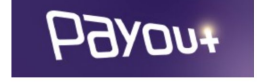

#### Vaša cena

8 EUR / mesiac

86 EUR / rok (10% zľava)

10 dní na vyskúšanie zadarmo

Bezplatná skúšobná doba doplnku je platná iba pre jeho prvú inštaláciu.

Po skončení bezplatnej skúšobnej doby, pokiaľ sa doplnok neodinštaluje, prechádza doplnok do plateného režimu.

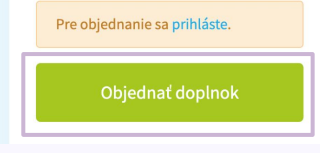

#### Plugin 🚹

#### **Order plugin**

The first step is to install the Payout plugin, which is available on the Shoptet platform.

We provide a test period - 14 days, during which it is possible to verify the functionality of the payment gateway.

hoved

#### You need to log in to:

### app.payout.one 🍧

After the first login, the system requires two-factor authentication to be set up. The system automatically redirects you to set up two-factor authentication.

| E-mail                                                                             |
|------------------------------------------------------------------------------------|
| Password                                                                           |
| Forgot password?                                                                   |
| Log In                                                                             |
| 📧 English 👻                                                                        |
| Safety recommendations:                                                            |
| $\checkmark$ The address bar starts with https://app.payout.one                    |
| $\checkmark$ Do not click on Payout banking links in e-mails                       |
| In case of loss or theft of authentication data, contact us at support@payout.one. |
| Don't have an account? Sign Up                                                     |

### HOARDA+

### activation of Payout Payment Account

#### **2-factor authorization settings:**

#### Two-step authentication

Securing your account and signing payments using an authentication factor.

| Status            | ✓ Enabled           |
|-------------------|---------------------|
| Туре:             | ✓ Authenticator SMS |
| Current password: |                     |
|                   | Confirm             |

Select the authentication method from the dropdown menu:

- ♦ SMS
- Authenticator

| Two-step authentication<br>Securing your account and signing payments using an authentication factor. |               |  |
|----------------------------------------------------------------------------------------------------|---------------|--|
| Status                                                                                                | ✓ Enabled     |  |
| Туре:                                                                                                 | Authenticator |  |
| Current password:                                                                                     | •••••         |  |
|                                                                                                    | Confirm       |  |

Enter your current password and click "Confirm".

On the next screen, enter the SMS code or scan the QR code into the authentication app.

### HOARDA+

### activation of Payout payment account

## Activation of Payout plugin

| PAYMENT ACCOUNT<br>PAYOUT   |   | API Keys |            |             |            | C Generate a new key |                            |
|-----------------------------|---|----------|------------|-------------|------------|----------------------|----------------------------|
| 😁 Capri, s.r.o.             | ~ | KEY ID   | PUBLIC KEY | ACTIVE NAME | NOTIFY URL |                      |                            |
| Balance                     |   |          |            |             |            |                      | New application            |
| Accounting                  | ~ |          |            |             |            |                      |                            |
| ≓ Ledger                    | ~ |          |            |             |            |                      | Click on "New application" |
| Customers                   |   |          |            |             |            |                      |                            |
| 1 Imports                   | ~ |          |            |             |            |                      |                            |
| Documents                   |   |          |            |             |            |                      |                            |
|                             |   |          |            |             |            |                      |                            |
| 🚔 Settings                  | ^ |          |            |             |            |                      |                            |
| Account                     |   |          |            |             |            |                      |                            |
| Team                        |   |          |            |             |            |                      |                            |
| API Keys                    |   |          |            |             |            |                      |                            |
| Payment methods             | 5 |          |            |             |            |                      |                            |
| Application<br>Integrations |   |          |            |             |            |                      |                            |
| Notifications               |   |          |            |             |            |                      |                            |

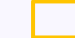

#### **Application integration**

Once you have successfully logged in, you need to add the Shoptet integration.

#### Click on **SETTINGS - App integrations.**

HOARDA+

## activation of Payout plugin

| PAYMENT ACCOUNT<br>PAYOUT |   | New E-shop Integration                                                                                                    |
|---------------------------|---|----------------------------------------------------------------------------------------------------|
| • Second                  | v | E-shop ID                                                                                                    |
| Balance                   |   | Unique e-shop ID number                                                                                                    |
| Accounting                | ~ | E-shop E-mail                                                                                                    |
| ≓ Ledger                  | ~ | Contact e-mail registered to e-shop                                                                                                    |
| Customers                 |   |                                                                                                    |
| 1 Imports                 | ~ | Add Integration to the second second s |
| Documents                 |   |                                                                                                    |
|                           |   |                                                                                                    |
| 🚔 Settings                | ^ |                                                                                                    |
| Account                   |   |                                                                                                    |
| Team<br>API Kove          |   |                                                                                                    |
| Payment methods           |   |                                                                                                    |
| Application               |   |                                                                                                    |
| Notifications             |   |                                                                                                    |
|                           |   |                                                                                                    |
|                           | [ | E-shop ID                                                                                                    |
|                           |   | You can find E-shop ID in your <b>profile</b> in Shoptet.                                                                                                    |

#### Eshop E-mail

It is necessary to enter the e-mail that is registered to the e-shop on the SHOPTET platform.

### Click on Add integration.

Once added, you need to accept the link that was sent to the specified e-mail address.

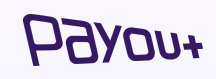

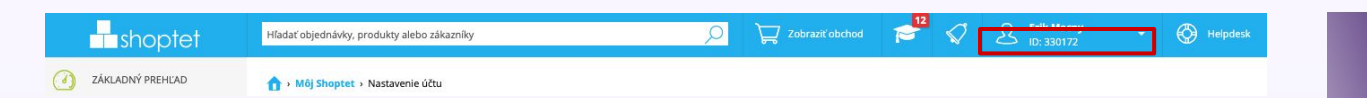

## **Prestashop** integration

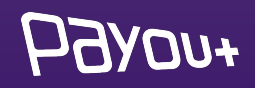

#### You need to log in to:

### app.payout.one 🍧

After the first login, the system requires two-factor authentication to be set up. The system automatically redirects you to set up two-factor authentication.

| E-mail                                                                             |  |  |
|------------------------------------------------------------------------------------|--|--|
| Password                                                                           |  |  |
| Forgot password?                                                                   |  |  |
| Log In                                                                             |  |  |
| 📧 English 👻                                                                        |  |  |
| Safety recommendations:                                                            |  |  |
| $\checkmark$ The address bar starts with https://app.payout.one                    |  |  |
| $\checkmark$ Do not click on Payout banking links in e-mails                       |  |  |
| In case of loss or theft of authentication data, contact us at support@payout.one. |  |  |
| Don't have an account? Sign Up                                                     |  |  |

### HOARDA+

### activation of Payout Payment Account

#### **2-factor authorization settings:**

#### Two-step authentication

Securing your account and signing payments using an authentication factor.

| Status            | ✓ Enabled           |
|-------------------|---------------------|
| Туре:             | ✓ Authenticator SMS |
| Current password: |                     |
|                   | Confirm             |

Select the authentication method from the dropdown menu:

- ♦ SMS
- Authenticator

| Two-step authentication<br>Securing your account and signing payments using an authentication factor. |               |  |
|----------------------------------------------------------------------------------------------------|---------------|--|
| Status                                                                                                | ✓ Enabled     |  |
| Туре:                                                                                                 | Authenticator |  |
| Current password:                                                                                     | •••••         |  |
|                                                                                                    | Confirm       |  |

Enter your current password and click "Confirm".

On the next screen, enter the SMS code or scan the QR code into the authentication app.

### HOARDA+

### activation of Payout payment account

### API keys generating

| л <u>а</u> хоп+             | Ξ Q. Search 💞 🖬 🛥 📥 👘 🖉                                                                                          |
|-----------------------------|----------------------------------------------------------------------------------------------------|
| YMENT ACCOUNT<br>YOUT       | New API key                                                                                                    |
| · ·                         | The name of your store / e-shop Logo Payment methods Communication language with customers Checkout appearance 🝷 |
| Balance                     | Notification URL address                                                                                         |
| Accounting ~                | https://                                                                                                    |
| Ledger V                    |                                                                                                    |
| Imports ~                   | Limited API Key                                                                                                  |
| Documents                   | Default \$                                                                                                    |
| Settings ^                  | The name of your store / e-shop                                                                                  |
| Account                     | This name will be displayed to your customers.                                                                   |
| Team                        |                                                                                                    |
| API Keys Pavment methods    |                                                                                                    |
| Application<br>Integrations | Add API key to                                                                                                   |
| Notifications               |                                                                                                    |
|                             |                                                                                                    |
| i It's not possible         | to show secret after you leave the page.                                                                         |
|                             |                                                                                                    |
| Your new AF                 | l key                                                                                                    |
| Key                         | 3dfc2945-7088-46c0-9384-cbf7cf789885                                                                             |
| Secret                      | 0HwISLVSCFtNs5NpIbuAzur-cE5ULeec6rrsD_M5rRWKAKL0KhvwLWPv0bwLwv8A                                                 |
| Notify URL<br>Name          | https://                                                                                                    |
|                             |                                                                                                    |
|                             | + Back to API keys                                                                                               |

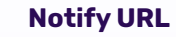

You will see a field where you fill in the URL address supplied by the developer and click on the **"Add API key"** button.

The system will generate: a key and Secret ID for the selected notification URL, which needs to be sent back to the developer to complete the integration.

### language change

```
'postal_code' => $dAddress->postcode,
                'country_code' => $scc,
               'city'
                                => $dAddress->city
           1:
            $products = $cart->getProducts(true);
            //$subscription_flag = 0;
            foreach (Sproducts as Sproduct) {
               // $validate_subscription_data = Db::getInstance()->ExecuteS(
               // 'select subscription from '. _DB_PREFIX_ . 'product where id_product='.spr
               111:
               // if ($validate_subscription_data[0]['subscription']!=0) {
               // $subscription_flag = 1;
                11 }
                $productAttributes[] = array(
                    'name' => $product['name'],
                    'unit_price' => round($product['price_with_reduction'], 2),
                    'quantity' => $product['cart_quantity'],
               );
           3
            $checkout_data = array(
                'amount'
                                  => Stotal,
                'currency'
                                  w> $currency->iso_code,
                'customer'
                                  => 1
                   'first_name' => $customer->firstname,
                   'last_name' => $customer->lastname,
                    'email' => $customer->email
                'billing_address' => json_encode($billing_address),
                'shipping_address' => json_encode($shipping_address),
                                  => json_encode(SproductAttributes),
                'products'
                'external_id'
                                  scart->id.'-'.time(),
                'redirect_url' => $url
            ):
            // if($subscription_flag !=0) {
            // $checkout_data['mode'] = 'store_card';
            11 }
            $response = $payout->createCheckout($checkout_data);
            $checkoutUrl = $response->checkout_url.'?locale=cs';
            //header("Location: $checkoutUrl");
            Tools::redirect($checkoutUrl);
            exit(8);
        protected function isValidOrder()
            /*
             * Add your checks right there
             */
            return true;
200
       }
```

#### Attribute 'locale' changes ="abbreviation for a specific language"

- >Slovak = en
- Czech = en>
- English = en >
- Croatian = hr >
- Italian = it >
- >Hungarian = hu
- German = de >
- Polish = pl>
- Romanian = ro >
- Russian = ru >
- Spanish = es >
- Ukrainian = uk >
- Slovenian = si >

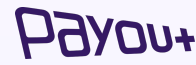

10.00

141

1416

147

148

140 180

151

153

153

154 155

154

157

158

15.9

160

161 162

163

164

165

366 107

168

160

170

172

173

TN.

126

178

\$77

178

179

180 181

182

183

184

101 184

187

184 18.9

190

191

192 193

384

195 796

197

108

100

## **Kros** integration

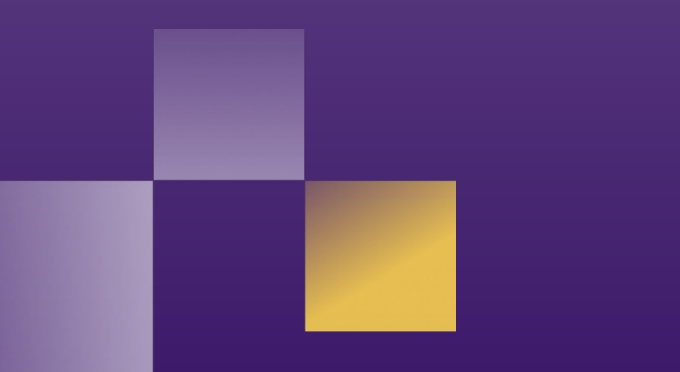

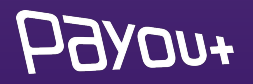

#### You need to log in to:

### app.payout.one 🍧

After the first login, the system requires two-factor authentication to be set up. The system automatically redirects you to set up two-factor authentication.

| E-mail                                                                             |  |  |
|------------------------------------------------------------------------------------|--|--|
| Password                                                                           |  |  |
| Forgot password?                                                                   |  |  |
| Log In                                                                             |  |  |
| 📧 English 👻                                                                        |  |  |
| Safety recommendations:                                                            |  |  |
| $\checkmark$ The address bar starts with https://app.payout.one                    |  |  |
| $\checkmark$ Do not click on Payout banking links in e-mails                       |  |  |
| In case of loss or theft of authentication data, contact us at support@payout.one. |  |  |
| Don't have an account? Sign Up                                                     |  |  |

### HOARDA+

### activation of Payout Payment Account

#### **2-factor authorization settings:**

#### Two-step authentication

Securing your account and signing payments using an authentication factor.

| Status            | ✓ Enabled           |
|-------------------|---------------------|
| Туре:             | ✓ Authenticator SMS |
| Current password: |                     |
|                   | Confirm             |

Select the authentication method from the dropdown menu:

- ♦ SMS
- Authenticator

| Two-step authentication<br>Securing your account and signing payments using an authentication factor. |               |  |
|----------------------------------------------------------------------------------------------------|---------------|--|
| Status                                                                                                | ✓ Enabled     |  |
| Туре:                                                                                                 | Authenticator |  |
| Current password:                                                                                     | •••••         |  |
|                                                                                                    | Confirm       |  |

Enter your current password and click "Confirm".

On the next screen, enter the SMS code or scan the QR code into the authentication app.

### HOARDA+

### activation of Payout payment account

### API keys generating

| Pi   | Эхол+                       |   | 🗏 Q. Search 💞 🖬 🔳 🛶 🖏 🚽 🖉 👘                                                                                      |
|------|-----------------------------|---|----------------------------------------------------------------------------------------------------|
| PAYN | MENT ACCOUNT                |   | New API key                                                                                                    |
|      | dept. som                   | × | The name of your store / e-shop Logo Payment methods Communication language with customers Checkout appearance 🔻 |
|      | Balance                     |   | Notification URL address                                                                                         |
| 8    | Accounting                  | ~ | https://                                                                                                    |
| =    | Ledger                      | ~ |                                                                                                    |
| ۲    | Customers                   |   | Limited ADL Key                                                                                                  |
| ±.   | Imports                     | ~ |                                                                                                    |
|      | Documents                   |   |                                                                                                    |
| •    | Settings                    | ^ | The name of your store / e-shop                                                                                  |
|      | Account                     |   | customers.                                                                                                    |
|      | Team                        |   |                                                                                                    |
|      | API Keys                    |   |                                                                                                    |
|      | Payment methods             |   |                                                                                                    |
|      | Application<br>Integrations |   | Add API key to                                                                                                   |
|      | Notifications               |   |                                                                                                    |

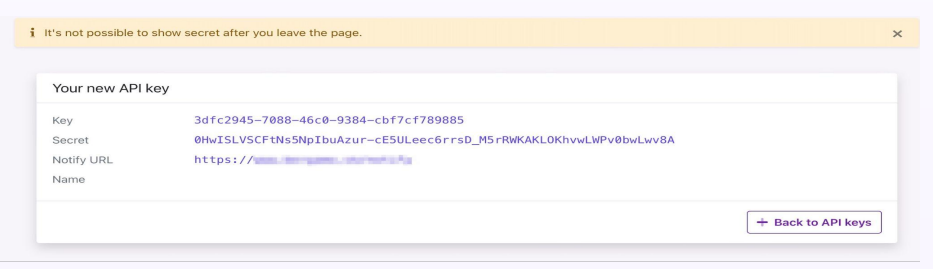

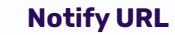

You will see a field where you can fill in the URL address <u>http://platby.kros.sk/payout</u> - click

on "Add API key" button.

The system generates: a key and Secret ID for the selected notification URL, which must be inserted into the **KROS** -**Invoicing configuration.** 

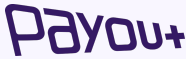

When you return to billing on **Online Payments**, click the **Link** button:

#### Platobná brána Payout

Aktivujte si online platby a pomôžte svojim klientom zaplatiť faktúru jednoduchšie a rýchlejšie.

Vytvoriť účet payout

#### Prepojenie s platobnou bránou

Ak už máte aktivovaný účet Payout, prepojte ho s fakturáciou zadaním pridelených kľúčov.

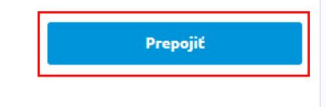

Návod na prepojenie

Copy the Key and Secret into the form that appears:

| Prepojenie s platobno | ou bránou | ×        |
|-----------------------|-----------|----------|
| Kľúč                  |           |          |
|                       |           |          |
| Tajomstvo             |           |          |
|                       |           |          |
|                       | Zavrieť   | Prepojiť |

Click the **Connect** button to complete the connection to the Payout payment gateway. A notification will be

displayed about the successful connection:

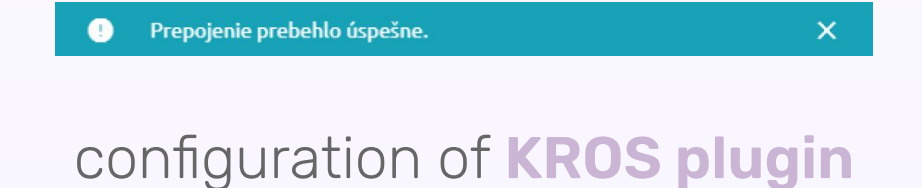

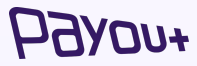

## **Creative Sites** integration

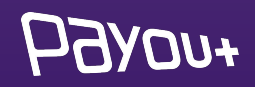

#### You need to log in to:

### app.payout.one 🍧

After the first login, the system requires two-factor authentication to be set up. The system automatically redirects you to set up two-factor authentication.

| E-mail                                                                             |
|------------------------------------------------------------------------------------|
| Password                                                                           |
| Forgot password?                                                                   |
| Log In                                                                             |
| 📧 English 👻                                                                        |
| Safety recommendations:                                                            |
| $\checkmark$ The address bar starts with https://app.payout.one                    |
| $\checkmark$ Do not click on Payout banking links in e-mails                       |
| In case of loss or theft of authentication data, contact us at support@payout.one. |
| Don't have an account? Sign Up                                                     |

### HOARDA+

### activation of Payout Payment Account

#### **2-factor authorization settings:**

#### Two-step authentication

Securing your account and signing payments using an authentication factor.

| Status            | ✓ Enabled           |
|-------------------|---------------------|
| Туре:             | ✓ Authenticator SMS |
| Current password: |                     |
|                   | Confirm             |

Select the authentication method from the dropdown menu:

- ♦ SMS
- Authenticator

| Two-step authentication Securing your account and | on<br>d signing payments using an authentication factor. |
|---------------------------------------------------|----------------------------------------------------------|
| Status                                            | ✓ Enabled                                                |
| Туре:                                             | Authenticator                                            |
| Current password:                                 | •••••                                                    |
|                                                   | Confirm                                                  |

Enter your current password and click "Confirm".

On the next screen, enter the SMS code or scan the QR code into the authentication app.

### HOARDA+

### activation of Payout payment account

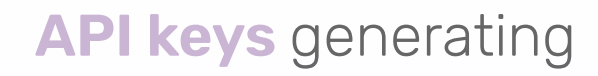

| Ьдхол+                      | Ξ Q Search 💞 🖬 🗷 🛶 🛶 🖓 👘                                                                                         |
|-----------------------------|----------------------------------------------------------------------------------------------------|
| AYMENT ACCOUNT<br>AYOUT     | New API key                                                                                                    |
| - instant                   | The name of your store / e-shop Logo Payment methods Communication language with customers Checkout appearance 🔻 |
| Balance                     | Notification URL address                                                                                         |
| Accounting ~                | https://                                                                                                    |
| ≓ Ledger ~                  |                                                                                                    |
| Customers                   |                                                                                                    |
| 1 Imports V                 | Limited API Key                                                                                                  |
| Documents                   | Default                                                                                                    |
| Settings                    | The name of your store / e-shop                                                                                  |
| Account                     | This name will be displayed to your                                                                              |
| Team                        |                                                                                                    |
| API Keys                    |                                                                                                    |
| Payment methods             |                                                                                                    |
| Application<br>Integrations | Add API key to                                                                                                   |
| Notifications               |                                                                                                    |
|                             |                                                                                                    |
| i It's not possible t       | to show secret after you leave the page.                                                                         |
|                             |                                                                                                    |
| Your new AP                 | l key                                                                                                    |
| Key                         | 3dfc2945-7088-46c0-9384-cbf7cf789885                                                                             |
| Secret                      | 0HwISLVSCFtNs5NpIbuAzur-cE5ULeec6rrsD_M5rRWKAKLOKhvwLWPv0bwLwv8A                                                 |
| Notify URL                  | https://                                                                                                    |
| Name                        |                                                                                                    |
|                             | + Back to API keys                                                                                               |

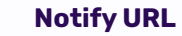

You will see a field in which you fill in the URL address - which will be supplied by **CREATIVE SITES** and click on the **"Add API key"** button.

The system will generate: a key and Secret ID for the selected notification URL to be sent back to **CREATIVE SITES.** 

### **Ь**Эхол+

# Modifying the appearance of **checkout**

HOARDA+

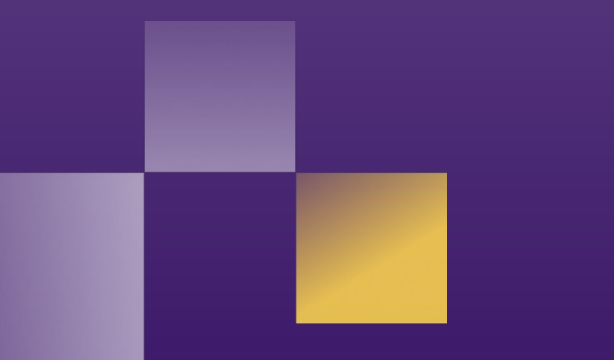

### checkout edit

| YMENT ACCOUNT               | Edit API key - 1158a95b-7dbc-46c2-b0aa-9      | f16e95eb0c2                               |                                        |                          |
|-----------------------------|-----------------------------------------------|-------------------------------------------|----------------------------------------|--------------------------|
|                             | The name of your store / e-shop Logo Payme    | nt methods Communication language with cu | stomers Checkout appearance 👻          |                          |
| Balance                     |                                               | Light r                                   | node                                   |                          |
| Accounting ~                | The changes will take effect within 5 minutes |                                           |                                        |                          |
| Ledger v                    | Color                                         | Background color                          |                                        | 1                        |
| Customers                   |                                               |                                           |                                        |                          |
| Imports ~                   | Button color                                  | Button background color                   |                                        | ( EN                     |
| Documents                   | Button border color                           | Button hover background color             | • •                                    |                          |
| Settings ^                  | Button boyer barder color                     | Putton hovor color                        | -                                      |                          |
| Account                     |                                               |                                           | Secure payment                         | 10,00 EUR                |
| Team                        | Submit button color                           | Submit button background color            |                                        |                          |
| API Keys<br>Payment methods | Submit button border color                    | Anchor color                              | Pay by card                            | VISA >                   |
| Application                 |                                               |                                           | Online navment via hank                | >                        |
| Notifications               | Form background color                         | Form border color                         | Online payment via bank                |                          |
| sion expires at 13:26:47    | lanut color                                   | Innut be observed as law                  | -<br>-                                 |                          |
| 1762                        | mput color                                    | mput backgrodild color                    | Processed by                           | HO1004                   |
|                             | Input border color                            |                                           | By clicking the button to pay, you agr | ee to the privacy policy |

In Payout Banking it is possible to customize the appearance of the **checkout form**.

#### Process:

- > Settings
- > API key
- > A specific API key
- > Checkout appearance

It is then possible to customize the appearance of the checkout according to the corporate visual for dark and light mode.

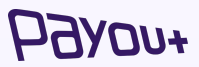

## brand manual

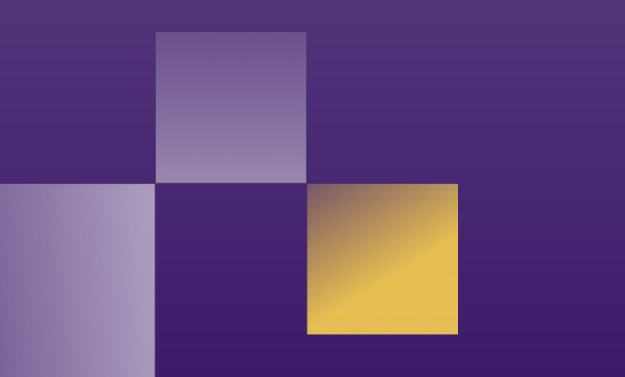

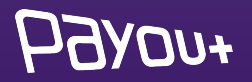

## logos placed on your site

As part of our General Terms and Conditions, each Client is required **to place the Payout**, **VISA and Mastercard logos** on their website without undue delay **after Payout Gateway integration**. The Client is entitled to use the Payout logo in accordance with the terms and conditions communicated by Payout, but in particular is not entitled to change or otherwise interfere with the logo.

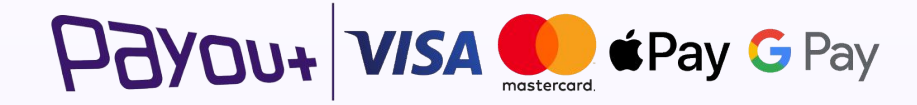

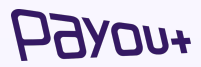

## our e-commerce references

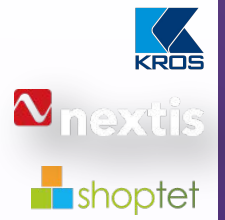

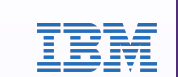

vzdelávanie .digital Leader in ERP and accounting systems in CEE

**Global supplier** of automotive spare parts distribution systems

CEE leader in providing **turnkey e-commerce platforms** (e.g. Shopify)

Payout as a **cloud payment services** provider in IBM Cloud Services

Payout provides the next **level of financial transactions** in an online education platform

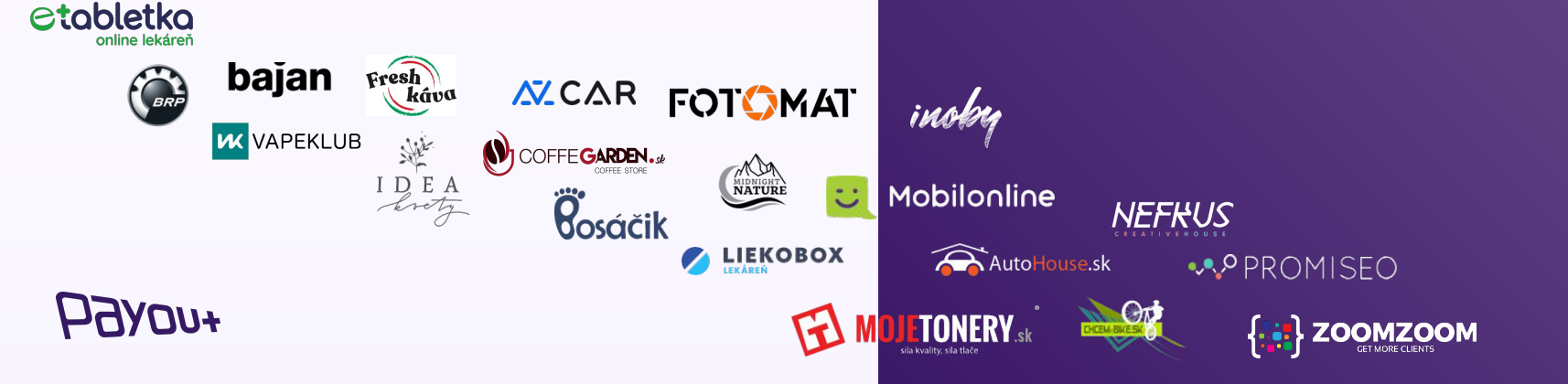

## Payout in the media

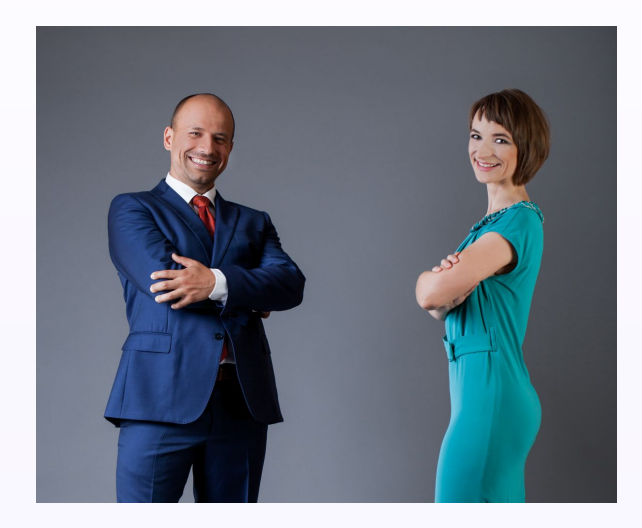

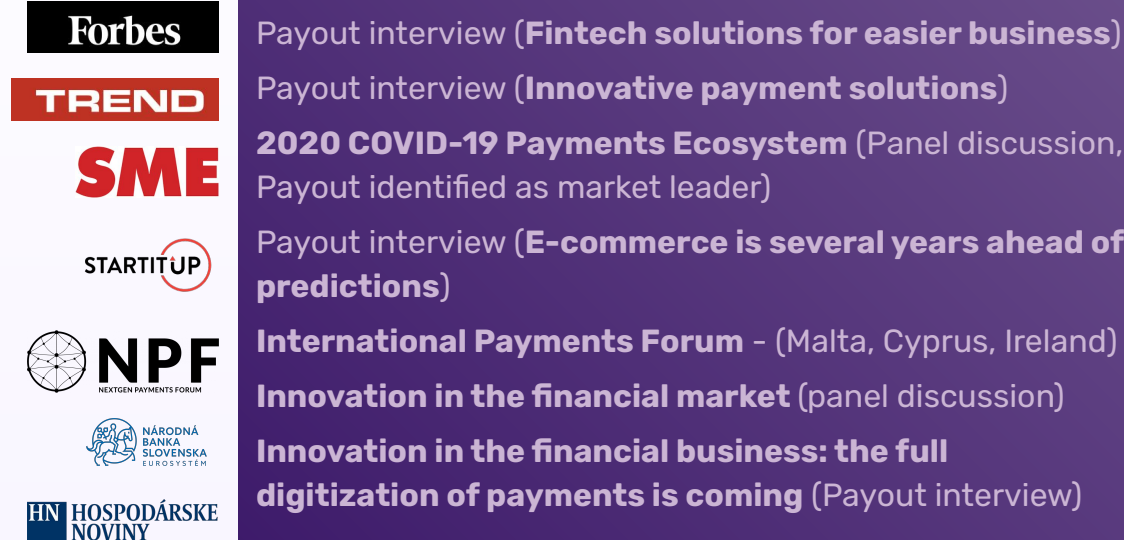

Payout interview (Innovative payment solutions) 2020 COVID-19 Payments Ecosystem (Panel discussion, Payout identified as market leader) Payout interview (E-commerce is several years ahead of predictions) **International Payments Forum** - (Malta, Cyprus, Ireland) **Innovation in the financial market** (panel discussion) Innovation in the financial business: the full **digitization of payments is coming** (Payout interview)

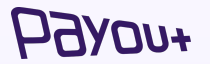

### Payout offers **more**, **more** than fintech, **more** than a payment gateway, **more** for your business and your clients.

**Payout a.s.** Juraja Závodského 97/106, 010 04 Žilina

**Contact:** support@payout.one, +421 948 543 770

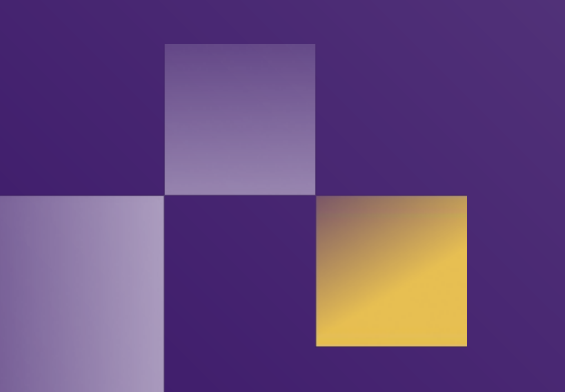

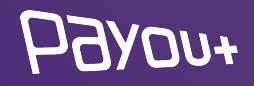